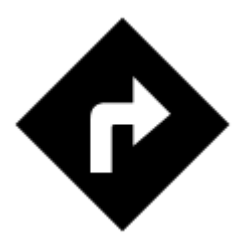

# Navigate To...

Standard voice navigation as you know it from your car or other applications.

# 1. Select Target

Firstly, you have to tell Locus where you want to go.

### **Directly on map**

The simplest and fastest (and the least accurate) way.

- $1. \ \mbox{hold}$  your finger on the place on map you want to be navigated to
- 2. a popup with address emerges, tap ">" and select **Navigate to**

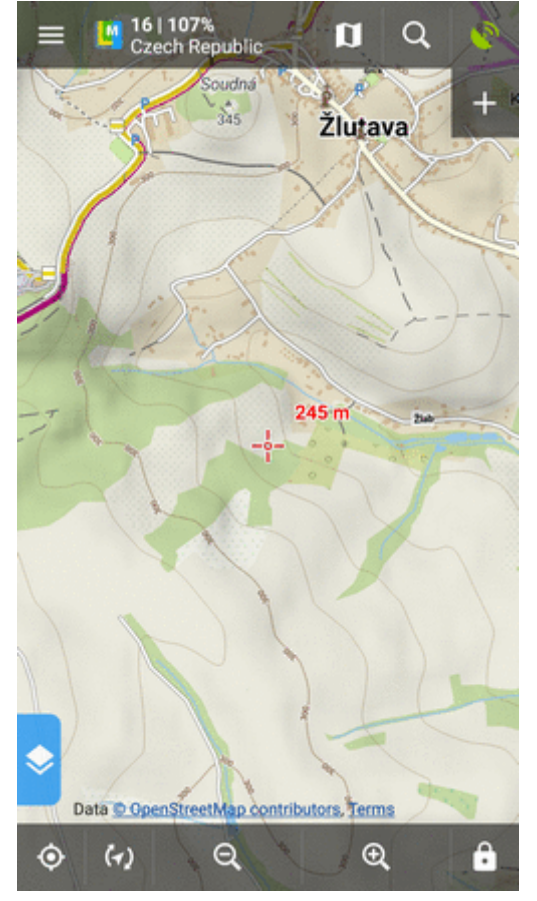

Last update: 2018/01/11 12:59

# **Other location options**

When you need accurate or special definition of your target location, use **location selector**:

1. tap Menu > More functions > Navigate to

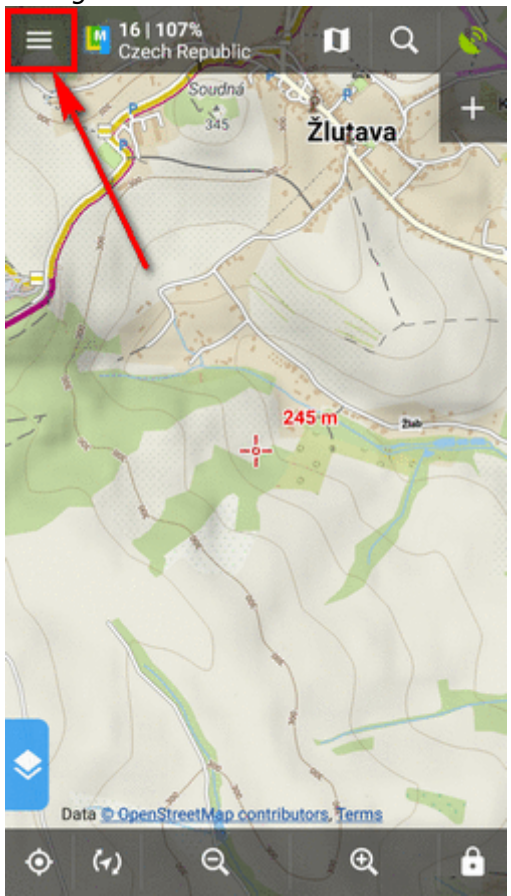

2. select **method of defining target** of your route:

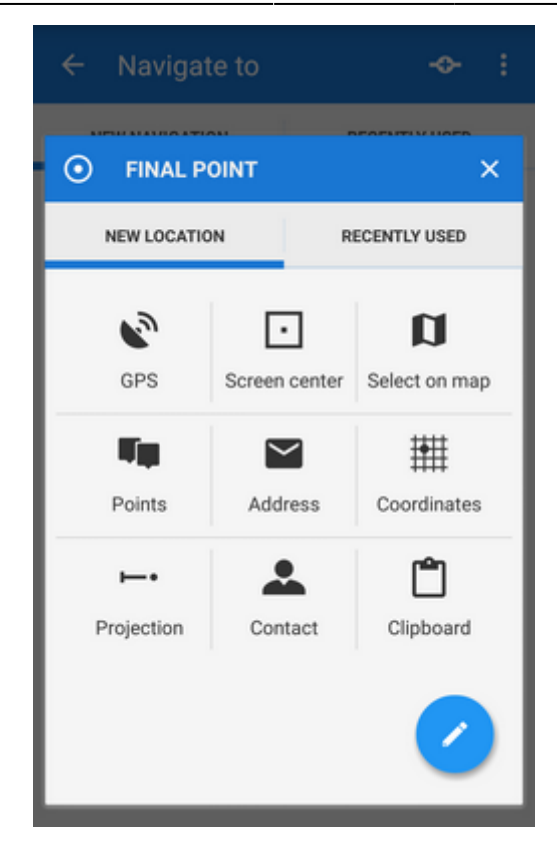

### **Point from Data manager**

Use e.g. in case you want to navigate to some geocache from your database:

1. select the point from Point manager

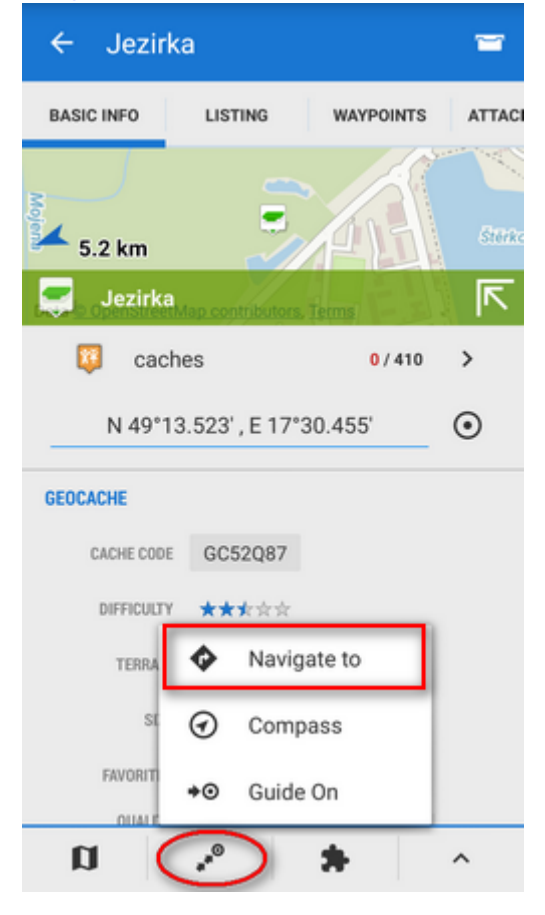

tap it to display the point detail screen
tap button from the bottom panel and select Navigate to

# Point on map

Similar to the first method but now you select directly some point of interest:

- 1. tap a point of interest displayed on the map (a geocache or some LoMap POI)
- 2. tap ">" on the point label and select Navigate to

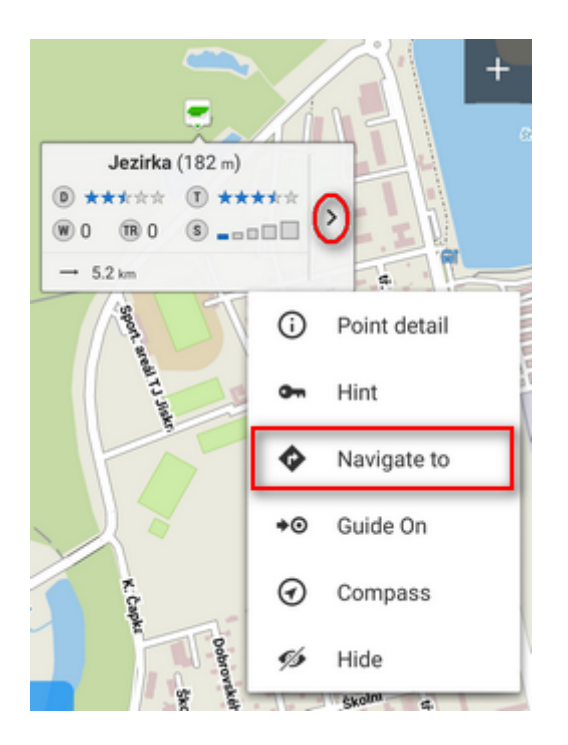

#### Own navigation target for repeated use

1. start **Navigate to** and tap **/**:

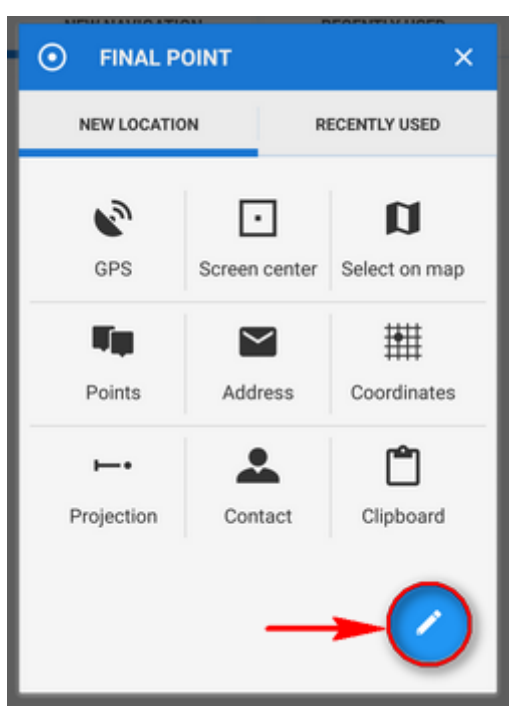

2. select **own location** in the next menu:

| 1               | SOURCE OF LOCATION                                      | × |  |  |
|-----------------|---------------------------------------------------------|---|--|--|
| SPECIAL MODULES |                                                         |   |  |  |
| ٩               | Own location<br>Define custom location for quick access |   |  |  |
| BASIC MODULES   |                                                         |   |  |  |
| 0               | GPS                                                     |   |  |  |
| D               | Screen center                                           |   |  |  |
| a               | Select on map                                           |   |  |  |
| - Tip           | Points                                                  |   |  |  |
|                 | Address                                                 |   |  |  |
| *               | Coordinates                                             |   |  |  |
| ·               | Projection                                              |   |  |  |
| <b>.</b>        | Contact                                                 |   |  |  |

3. set the **icon** and **name** of the location (home, work, grandma...) and tap  $\odot$  to select method of defining the target:

Last update: 2018/01/11 12:59

|             | SOURCE OF LOCATION                                      |          |  |  |  |
|-------------|---------------------------------------------------------|----------|--|--|--|
| SPECIAL     | SPECIAL MODULES                                         |          |  |  |  |
| ¢,          | Own location<br>Define custom location for quick access |          |  |  |  |
|             | 000050                                                  |          |  |  |  |
| <u>.</u>    | DWN LOCATION                                            | ×        |  |  |  |
| ICON & NAME |                                                         |          |  |  |  |
| Map center  |                                                         |          |  |  |  |
|             | CANCEL                                                  | ADD      |  |  |  |
| #           | Coordinates                                             |          |  |  |  |
|             | Projection                                              |          |  |  |  |
| BRoute      | Contact                                                 | <b>S</b> |  |  |  |

4. define your target by showing it on the map, address etc.:

| ← Navigate to    |               | -0- :              |
|------------------|---------------|--------------------|
| SELECT I         | LOCATION      | / ×                |
| NEW LOCATION     |               | ECENTLY USED       |
| GPS              | Screen center | D<br>Select on map |
| Points           | Address       | Coordinates        |
| ►•<br>Projection |               | Contact            |
| Clipboard        |               | I Doma             |
| ofo bike         |               | 2/17               |

5. **confirm**. Your navigation destination appears among the location selecting methods:

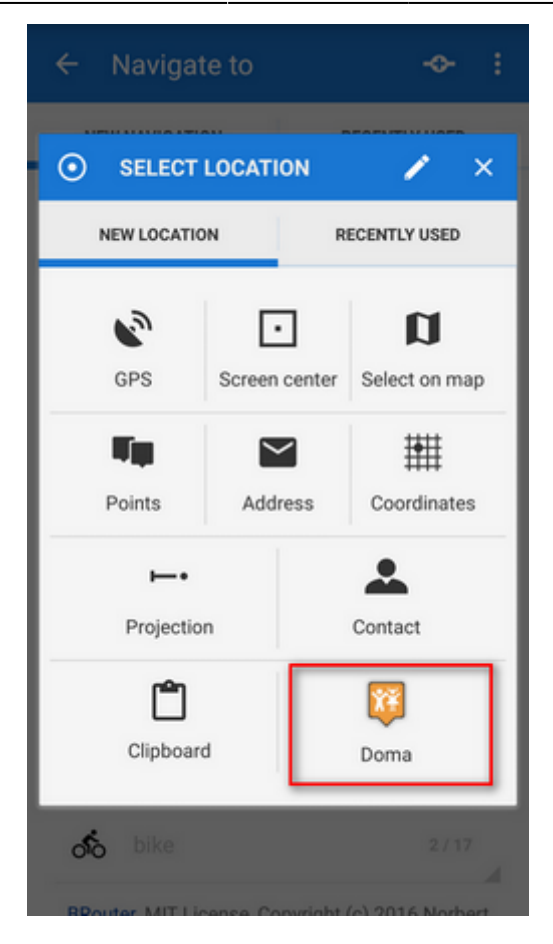

When you start navigation next time, just select the target from the grid.

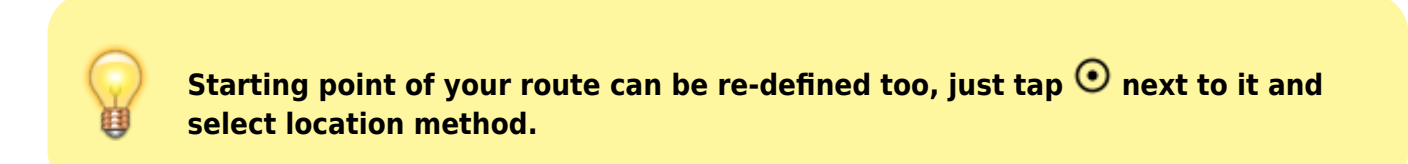

# 2. Add Via Points

You can insert up to three places you do not want to miss on your route:

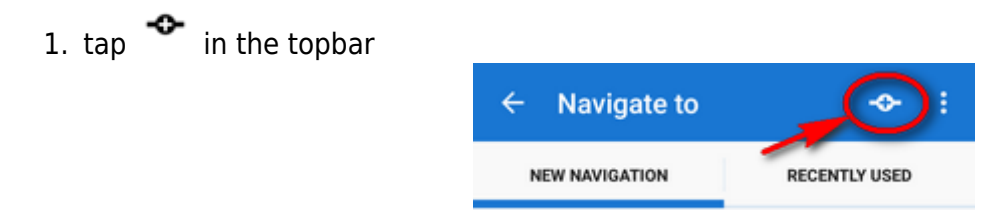

- 2. select via point location definition (map center, GPS, address...)
- 3. via points display between start and final points of your navigation route
- 4. you can **change order** of the via points as well as starting and final points by **dragging them up or down** on the left side

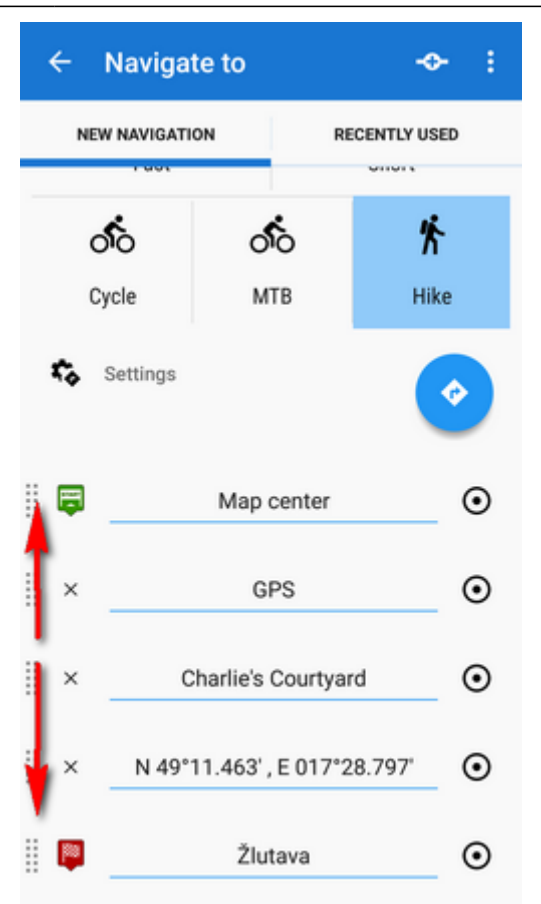

5. you can change names, location of the via points (tap  $\odot$ ) or remove them by tapping "x".

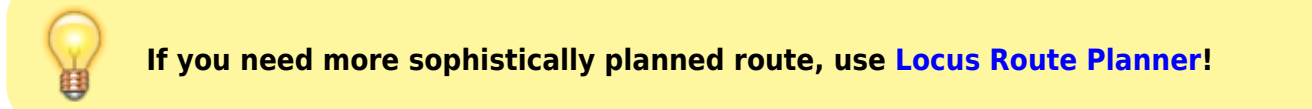

# 3. Select activity or means of transport

Next step is to choose **sports activity or means of transport** an route (aka navigation profile). The selection depends on used **routing services**.

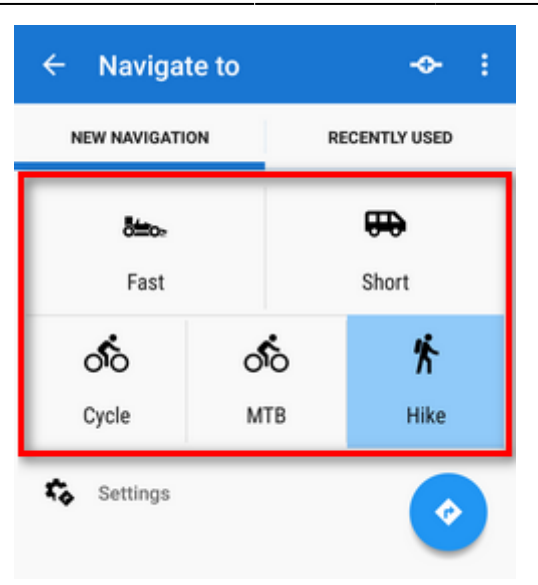

## **Online routing**

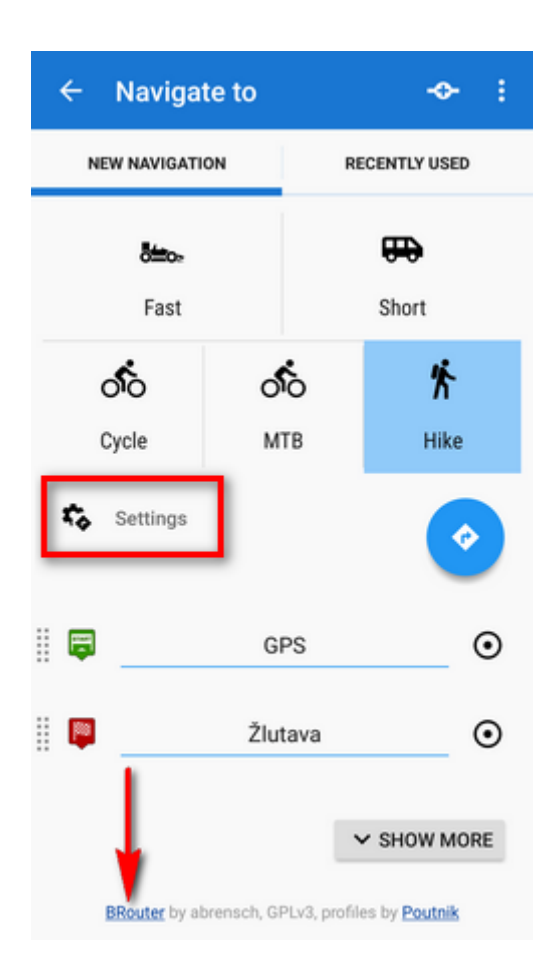

#### GraphHopper

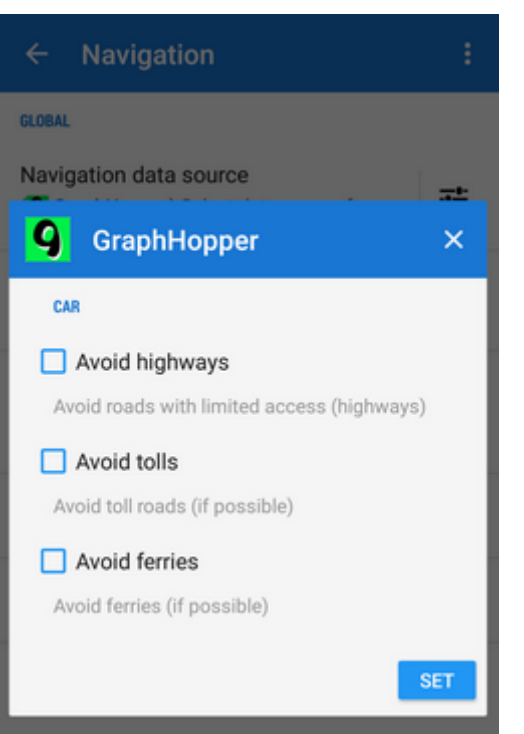

Additional settings of GraphHopper profiles are relevant only to the 'car' profile.

#### MapQuest

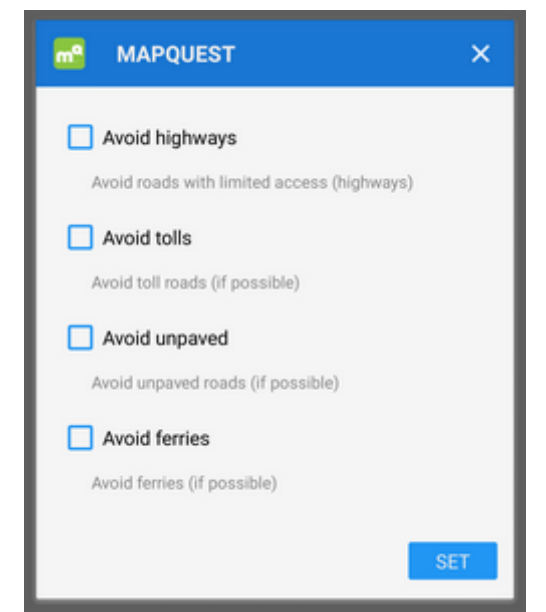

Additional settings of MapQuest profiles are relevant only to the 'car' profile.

### **BRouter - offline routing**

**Offline navigation and route planning** in Locus is possible thanks to a **free** cooperating app **BRouter**:

- 1. download it, install it and download routing data to it start it separately and select **Downloader**
- 2. set BRouter as **default** router in **navigation settings**.

BRouter offers much more sophisticated profile settings. Not only you can add more conditions relevant to various means of transport,

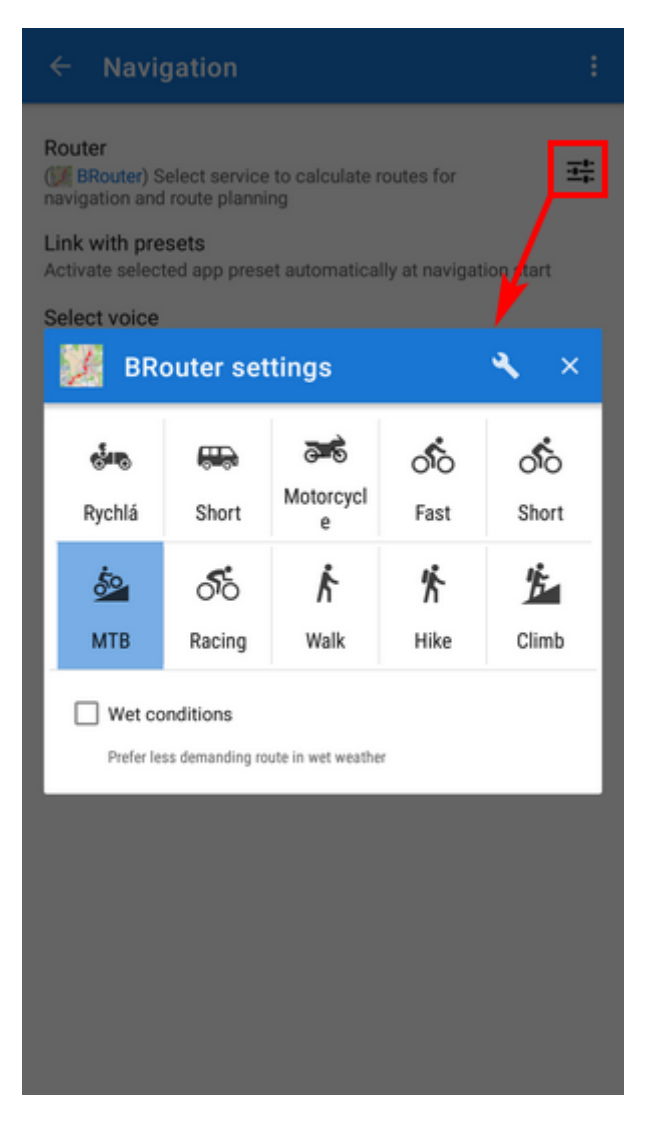

you can also change the profile selection:

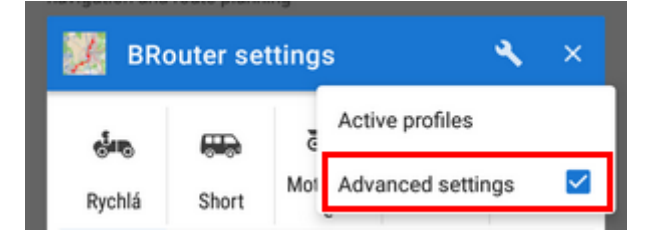

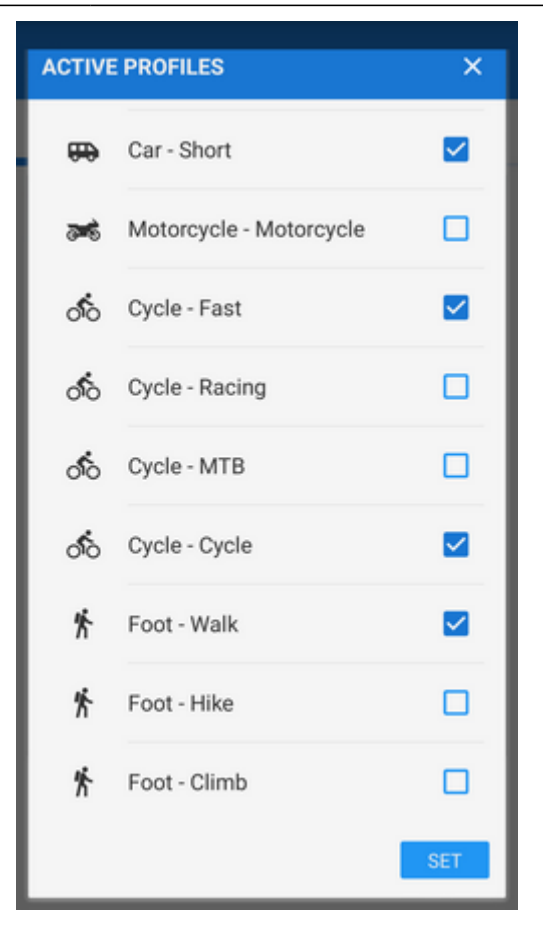

# 4. Navigation START

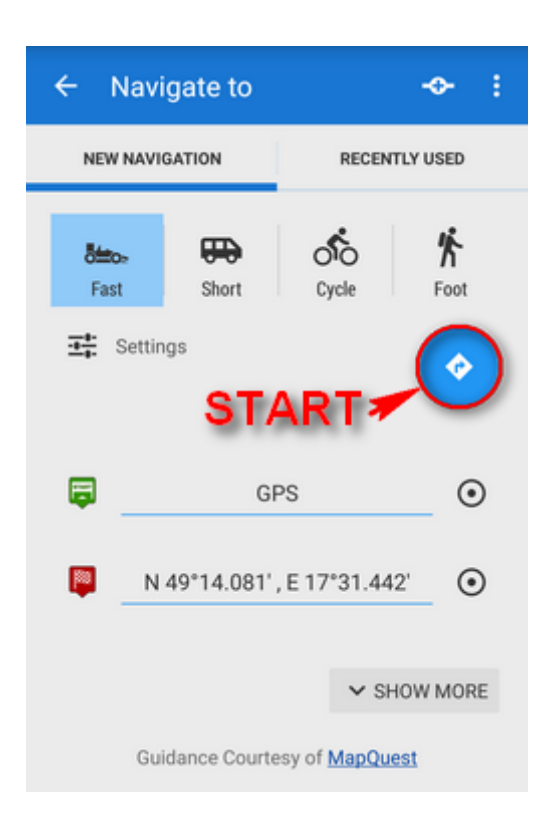

### **Advanced options**

**Show more** button displays further setting options:

|           |                              | ∧ SHOW LESS                   |
|-----------|------------------------------|-------------------------------|
| GUIDE MOI | DE                           |                               |
| 40        | Navigation                   |                               |
| STORE PE  | RMANENTLY<br>ore permanently |                               |
| ්ං        | bike                         | 0/18                          |
| BRout     | er, MIT License, Cop<br>Renn | yright (c) 2016 Norbert<br>er |

- Guide mode fine-tune the way of navigation:
  - Navigation full turn-by-turn navigation you are used to from your car
  - Guidance (with commands) simplified mode with TTS direction changes notifications
  - *Guidance (no commands)* the simplest way without any notifications
- **Store permanently** if checked, you can store you navigation route to the device memory for later use. You can select a folder for it or create a new one.

#### **Recently navigated routes**

Go to the 'Recently used' tab. Tap one of the routes, select between navigation and guidance and tap to start.

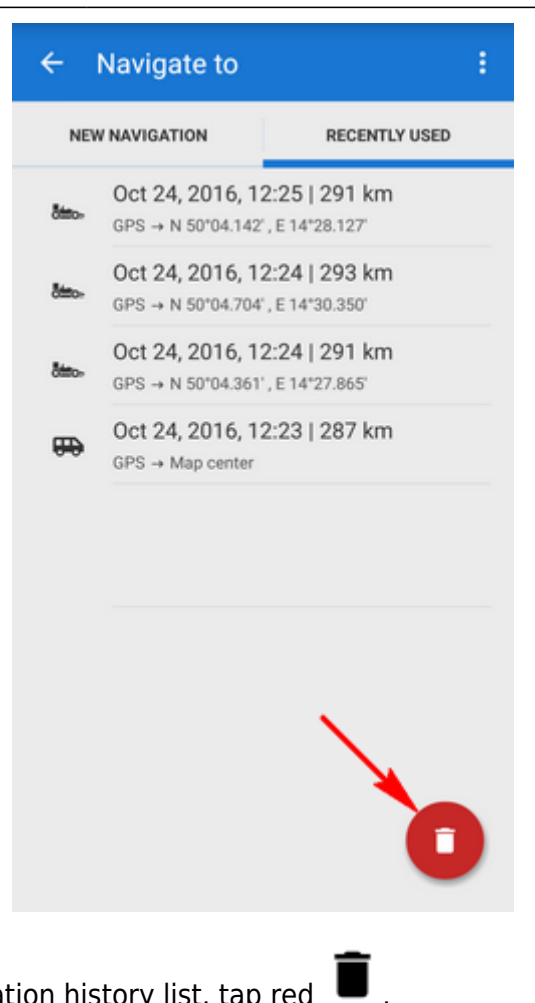

If you want to delete the navigation history list, tap red

From: https://docs.locusmap.eu/ - Locus Map Classic - knowledge base

Permanent link: https://docs.locusmap.eu/doku.php?id=manual:user\_guide:functions:navigation:point-to-point&rev=1515675585

Last update: 2018/01/11 12:59

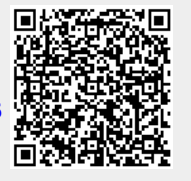